| Only users with the DATAMAP – ASSESSMENT ADMIN role can import assessment scores from provider websites into DataMap.         Navigate to DataMap > Admin > Import Assessment Scores.         Select Third Party from the Source drop-down list.         Select the type of Assessment from the drop-down list.         Assessments available for import from a provider website:         AIMSWEB         AIMSWEB PLUS         IbleLS 6th Edition         Istation         MAP         Study Island         TerraNova Online         Optional) Select the Do not restrict student matching by school year checkbox if you want to ens available assessment data is imported even if a student was not enrolled in the district and does not nistory in StudentInformation for the school year selected in step 3.         Select the testing Period in which the assessment was given from the drop-down list.         n the Choose Import Type area, select Provider Website.         Source:       1         Third Party | ProgressBook.<br>DataMap                                                                                                    | Importing Assessment Scores<br>from a Provider Website                                                                                                    |
|----------------------------------------------------------------------------------------------------|----------------------------------------------------------------------------------------------------|----------------------------------------------------------------------------------------------------|
| Navigate to DataMap > Admin > Import Assessment Scores.<br>Select Third Party from the Source drop-down list.<br>Select the type of Assessment from the drop-down list.<br>Assessments available for import from a provider website:<br>AIMSWEB<br>AIMSWEB PLUS<br>DIBELS 6th Edition<br>Istation<br>MAP<br>Study Island<br>TerraNova Online<br>DRA<br>From the School Year drop-down list, select the school year during which the assessment was taker<br>Optional) Select the Do not restrict student matching by school year checkbox if you want to ens<br>ivailable assessment data is imported even if a student was not enrolled in the district and does not<br>nistory in StudentInformation for the school year selected in step 3.<br>Select the testing Period in which the assessment was given from the drop-down list.<br>In the Choose Import Type area, select Provider Website.                                                                                                    | Only users with th                                                                                                    | e DATAMAP – Assessment Admin role can import assessment<br>scores from provider websites into DataMap.                                                                                                    |
| Select Third Party from the Source drop-down list.<br>Select the type of Assessment from the drop-down list.<br>Assessments available for import from a provider website:<br>AIMSWEB<br>AIMSWEB PLUS<br>DIBELS 6th Edition<br>Istation<br>MAP<br>Study Island<br>TerraNova Online<br>DRA<br>From the School Year drop-down list, select the school year during which the assessment was taker<br>(Optional) Select the Do not restrict student matching by school year checkbox if you want to ens<br>available assessment data is imported even if a student was not enrolled in the district and does not<br>history in StudentInformation for the school year selected in step 3.<br>Select the testing Period in which the assessment was given from the drop-down list.<br>In the Choose Import Type area, select Provider Website.<br>Source:<br>Assessment:<br>2 AIMSWEB                                                                                                    | lavigate to <b>DataMap &gt; Admin &gt; I</b>                                                                                                    | mport Assessment Scores.                                                                                                    |
| Select the type of Assessment from the drop-down list. Assessments available for import from a provider website: AIMSWEB AIMSWEB PLUS DIBELS 6th Edition Istation AMAP Study Island TerraNova Online DRA From the School Year drop-down list, select the school year during which the assessment was taker Optional) Select the Do not restrict student matching by school year checkbox if you want to ens available assessment data is imported even if a student was not enrolled in the district and does not nistory in StudentInformation for the school year selected in step 3. Select the testing Period in which the assessment was given from the drop-down list. n the Choose Import Type area, select Provider Website.                                                                                                    | elect Third Party from the Sourc                                                                                                    | <b>e</b> drop-down list.                                                                                                    |
| Assessments available for import from a provider website:  AIMSWEB AIMSWEB AIMSWEB PLUS DIBELS 6th Edition Istation AMAP Study Island TerraNova Online DRA From the School Year drop-down list, select the school year during which the assessment was taker Optional) Select the Do not restrict student matching by school year checkbox if you want to ens available assessment data is imported even if a student was not enrolled in the district and does not nistory in StudentInformation for the school year selected in step 3. Select the testing Period in which the assessment was given from the drop-down list. n the Choose Import Type area, select Provider Website.                                                                                                    | elect the type of <b>Assessment</b> fro                                                                                                    | m the drop-down list.                                                                                                    |
| <ul> <li>AIMSWEB</li> <li>AIMSWEB PLUS</li> <li>DIBELS 6th Edition</li> <li>Istation</li> <li>MAP</li> <li>Study Island</li> <li>TerraNova Online</li> <li>DRA</li> <li>From the School Year drop-down list, select the school year during which the assessment was taker (Optional) Select the Do not restrict student matching by school year checkbox if you want to ens available assessment data is imported even if a student was not enrolled in the district and does not history in StudentInformation for the school year selected in step 3.</li> <li>Select the testing Period in which the assessment was given from the drop-down list. In the Choose Import Type area, select Provider Website.</li> </ul>                                                                                                    | ssessments available for import f                                                                                                    | rom a provider website:                                                                                                    |
| From the School Year drop-down list, select the school year during which the assessment was taken<br>(Optional) Select the Do not restrict student matching by school year checkbox if you want to ens<br>available assessment data is imported even if a student was not enrolled in the district and does not<br>history in StudentInformation for the school year selected in step 3.<br>Select the testing Period in which the assessment was given from the drop-down list.<br>In the Choose Import Type area, select Provider Website.                                                                                                    | AIMSWEB PLUS<br>DIBELS 6th Edition<br>Istation<br>MAP<br>Study Island<br>TerraNova Online<br>DRA                                                                                                    |                                                                                                    |
| (Optional) Select the <b>Do not restrict student matching by school year</b> checkbox if you want to ens<br>available assessment data is imported even if a student was not enrolled in the district and does not<br>history in StudentInformation for the school year selected in step 3.<br>Select the testing <b>Period</b> in which the assessment was given from the drop-down list.<br>In the <b>Choose Import Type</b> area, select <b>Provider Website</b> .<br>Source:<br>Assessment:<br>2 AIMSWEB                                                                                                    | rom the <b>School Year</b> drop-down                                                                                                    | list, select the school year during which the assessment was taken.                                                                                                    |
| Source: 1 Third Party                                                                                                    | Dptional) Select the <b>Do not restr</b> ivailable assessment data is impor<br>istory in StudentInformation for t<br>elect the testing <b>Period</b> in which<br>in the <b>Choose Import Type</b> area, s | ict student matching by school year checkbox if you want to ensure all<br>rted even if a student was not enrolled in the district and does not have<br>the school year selected in step 3.<br>the assessment was given from the drop-down list.<br>select <b>Provider Website</b> . |
| Assessment: 2 AIMSWEB                                                                                                    | Source:                                                                                                    | 1 Third Party                                                                                                    |
|                                                                                                    | Assessment:                                                                                                    | 2 AIMSWEB                                                                                                    |
| School Year: 3 2018-2019                                                                                                    | School Year:                                                                                                    | 3 2018-2019                                                                                                    |

6 Winter  $\sim$ Period: ⊖ File ⊙ Provider Website Choose Import Type:

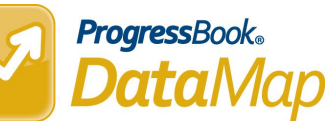

**7** Enter the required information for the assessment you are importing.

| Assessment           | Provider Website                          | Required Information                                                |
|----------------------|-------------------------------------------|---------------------------------------------------------------------|
| MAP                  | <u>NWEA</u>                               | District User Name and Password for NWEA                            |
| AIMSWEB              | AIMSweb by NCS Pearson, Inc               | Customer ID Number; District User Name and                          |
| AIMSWEB PLUS         | aimswebPlus by NCS Pearson,<br>Inc        | Customer ID Number; District User Name and Password for aimswebPlus |
| DIBELS 6th           | UO DIBELS by the University of            | District User Name and Password for UO DIBELS                       |
| DIBELS Next          | UO DIBELS by the University of            | District User Name and Password for UO DIBELS                       |
| Istation             | Istation                                  | Grade range; District User Name and Password for Istation           |
| Study Island         | Study Island                              | District User Name and Password for Study Island                    |
| TerraNova<br>Online* | *URL provided by CTB/<br>McGraw-Hill, LLC | District User Name and Password for TerraNova Online                |

| Customer ID Number: |  |
|---------------------|--|
| User Name:          |  |
| Password:           |  |

(Conditional) For MAP, AIMSweb, and aimswebPlus

• Click **Request a file**, and then wait the required amount of time for the assessment you are importing.

| Request a file Choose a file |                  |  |  |  |
|------------------------------|------------------|--|--|--|
| Assessment                   | Waiting Period   |  |  |  |
| MAP                          | 2 hours          |  |  |  |
| AIMSWEB                      | 24 hours         |  |  |  |
| AIMSWEB PLUS                 | Up to 10 minutes |  |  |  |

• When the request has processed, return to the **Import Assessment Scores** screen and repeat <u>steps 1</u> <u>through 7</u>.

9 Click **Choose a File** (or, if you are using a browser other than Google Chrome, **Browse...**).

All files available for import display.

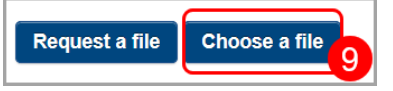

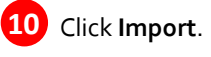

A success message displays.